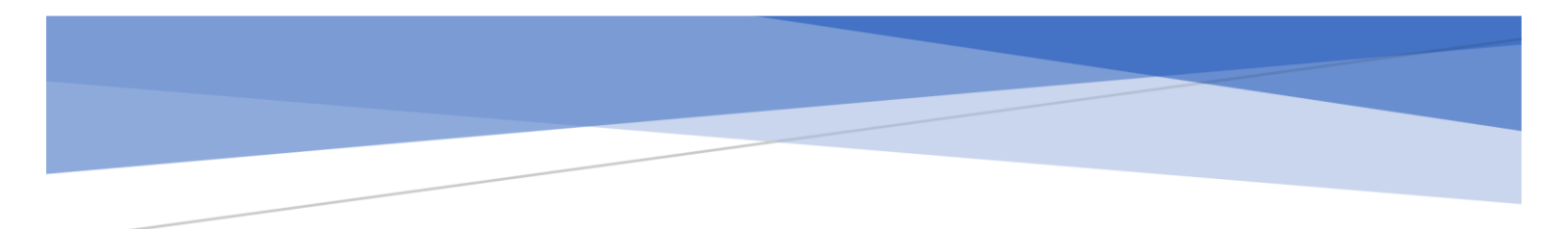

## Servicecamp New User

### Contents

| Create Servicecamp Account (User)  | 2 |
|------------------------------------|---|
| Submit a Ticket using Service Camp | 5 |

# Create Servicecamp Account (User)

Last Updated: Dec 06, 2022 This article applies to TeamViewer Servicecamp customers.

This manual will guide you step by step through the process of creating a new Customer account on the user end.

When creating a user account for Servicecamp, an account can be created by staff, or the user can create their own account at the following address.

#### https://dcfs3.servicecamp.com/

| Welcome 1<br>TeamViewer                                     | Service Desk solution            | np |
|-------------------------------------------------------------|----------------------------------|----|
|                                                             | <b>leam</b> Viewer               |    |
| Sign In                                                     | Sign Up                          |    |
| If you already have a To<br>in'.<br>Email<br>email@example. | eamViewer account, login via 'si | gn |
| Password                                                    | Ø                                |    |
| Keep me signed                                              | in<br>Sign In                    |    |
| For                                                         | got password?                    |    |

Copyright © 2023 TeamViewer Germany GmbH

After the page has loaded, a user can click the tab to use "Sign Up" instead.

| TeamViewer Se                                                            | ervice Desk solution                             |
|--------------------------------------------------------------------------|--------------------------------------------------|
|                                                                          | <b>am</b> Viewer<br><sup>vicecamp</sup>          |
| Sign In                                                                  | Sign Up                                          |
| you already have a Team<br>' instead of creating anot                    | Viewer account, login via 'sign<br>ther account. |
| Email                                                                    |                                                  |
| Your name                                                                |                                                  |
| Password                                                                 |                                                  |
|                                                                          | Q                                                |
| I have read and acce                                                     | epted the EULA and DPA                           |
| Your email address wi<br>subscribed to our new<br>details see our Privac | ill also be<br>vsletter. For<br>y Policy. 3      |
| I'm not a robo                                                           | reCAPTCHA<br>Privacy - Terms                     |
| Si                                                                       | gn Up                                            |

The user must enter name, e-mail, password, agree to the EULA and DPA and confirm the Captcha.

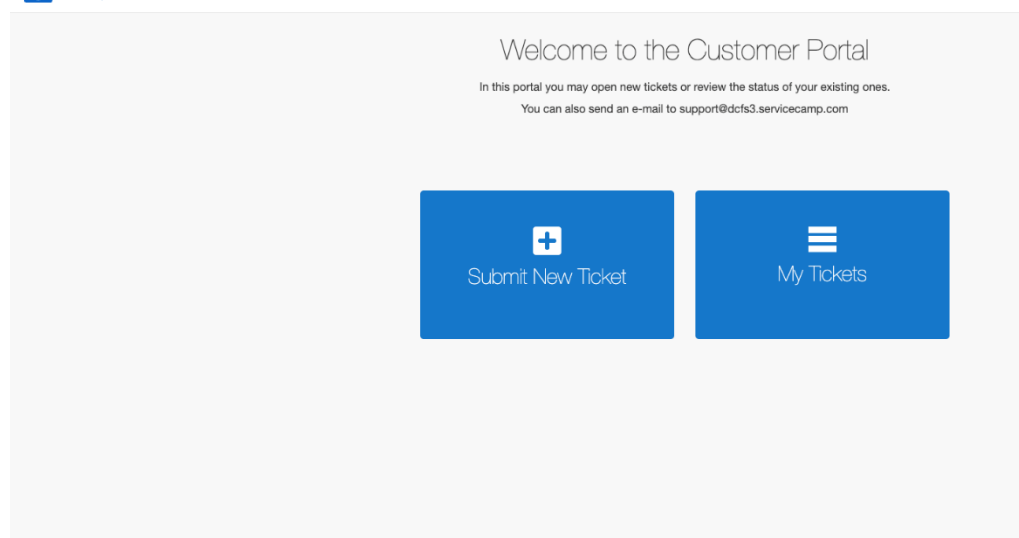

Then the user will login to the following screen. This screen allows the user to Submit a New Ticket or track existing tickets.

The preferred method for submitting and monitoring tickets is in this portal but users may also submit a ticket by e-mailing <a href="mailto:support@dcfs3.servicecamp.com">support@dcfs3.servicecamp.com</a>. When a user e-mails this address, a generic ticket will be automatically created for Staff to update with the contents of the e-mail.

This user friendly menu allows you to track and update tickets.

# Submit a Ticket using Service Camp.

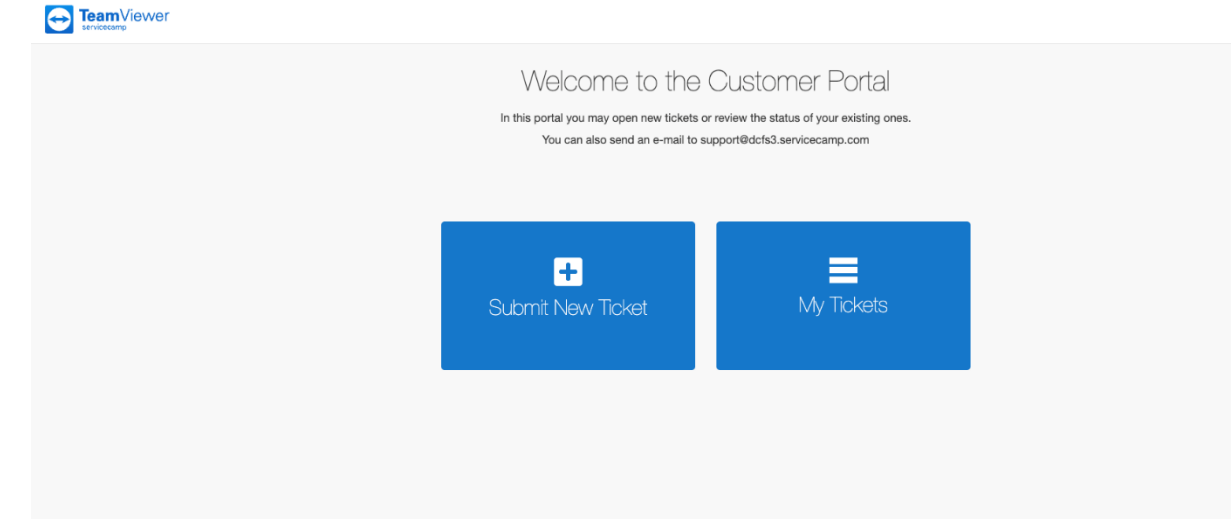

There are Two ways to Submit tickets using Service Camp.

1. The first is by clicking "Submit New Ticket"

The next screen will display inboxes. *The names and appearances of inboxes may change over time.* 

## Submit your request below

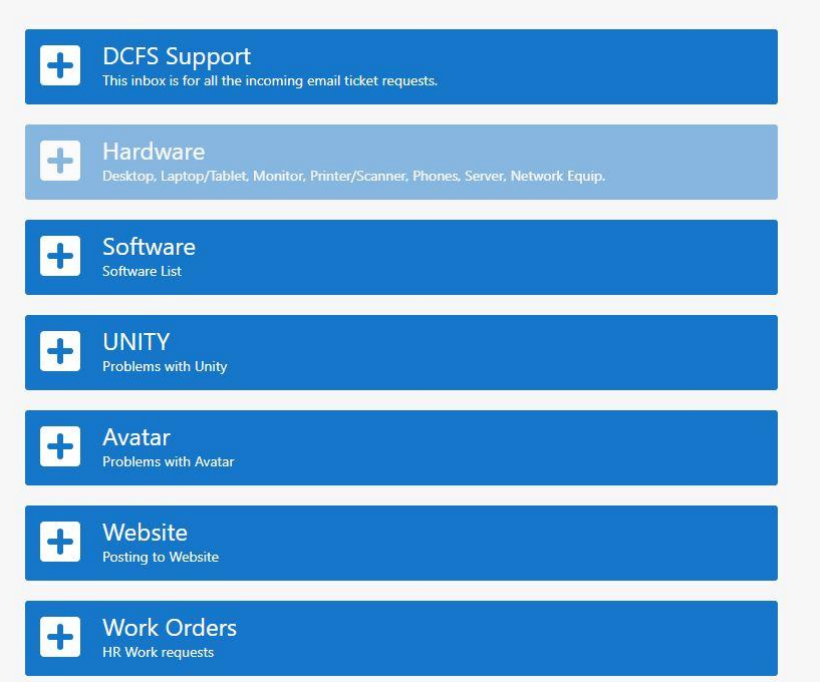

If you Do not know which inbox to use, just use DCFS Support and they will help you.

Then you will be prompted to fill out a form, make sure to fill out all the Required fields.

2. You can also send an e-mail to <a href="mailto-support@dcfs3.servicecamp.com">support@dcfs3.servicecamp.com</a>

It is advised to fill out the first form to expedite your ticket.